## **Change Cost Settings**

To change the cost settings, navigate to the 'Cost Settings' Tab at the top of the page. This will change the screen and display the following;

| Retail Settings                          |      | Cost Settings |        |  |
|------------------------------------------|------|---------------|--------|--|
| Filter                                   |      |               |        |  |
| Product                                  | Size | Cost Price    | Type   |  |
| <sup>Whisky</sup><br>Bells Extra Special | 70cl | 12.85         | Auto 🔻 |  |
| Whisky<br>Jack Daniels                   | 70cl | 19.38         | Auto 🔻 |  |
| Whisky<br>Jameson                        | 70cl | 16.11         | Auto 🔻 |  |
| <sup>Whisky</sup><br>Johnnie Walker Red  | 70cl | 16.51         | Auto 🔻 |  |
| Whisky<br>Oban                           | 70cl | 40.49         | Auto 🔻 |  |
| <sup>Whisky</sup><br>Southern Comfort    | 70cl | 15.48         | Auto 🔻 |  |
| <sub>Gin</sub><br>Aviation               | 70cl | 29.37         | Auto 🔻 |  |
| <sub>Gin</sub><br>Bombav Sapphire        | 70cl | 17.92         | Auto 🔻 |  |
|                                          |      |               | Save   |  |

From this page, you are able to update any cost prices. To change a cost price, click on the drop down box and change the value to manual.

| Product                                  | Size | Cost Price | Туре   |
|------------------------------------------|------|------------|--------|
| <sup>Whisky</sup><br>Bells Extra Special | 70cl | 12.85      | Auto 🔻 |
| Whisky                                   | 70cl | 19.38      | Manual |

When this has been selected, you will be able to type over the cost price with the new, updated price.

Revision #2 Created 25 March 2021 15:44:23 by Adam Ashforth Updated 15 April 2021 12:45:11 by Adam Ashforth